Pädagogische Hochschule HEIDELBERG University of Education

## 

Lesbarmachen von vorhandenen bildartigen PDF-Dateien

- 1. (Bild)-PDF-Datei öffnen
- 2. Menüreiter < Startseite>: < OCR Quick Recognition> wählen

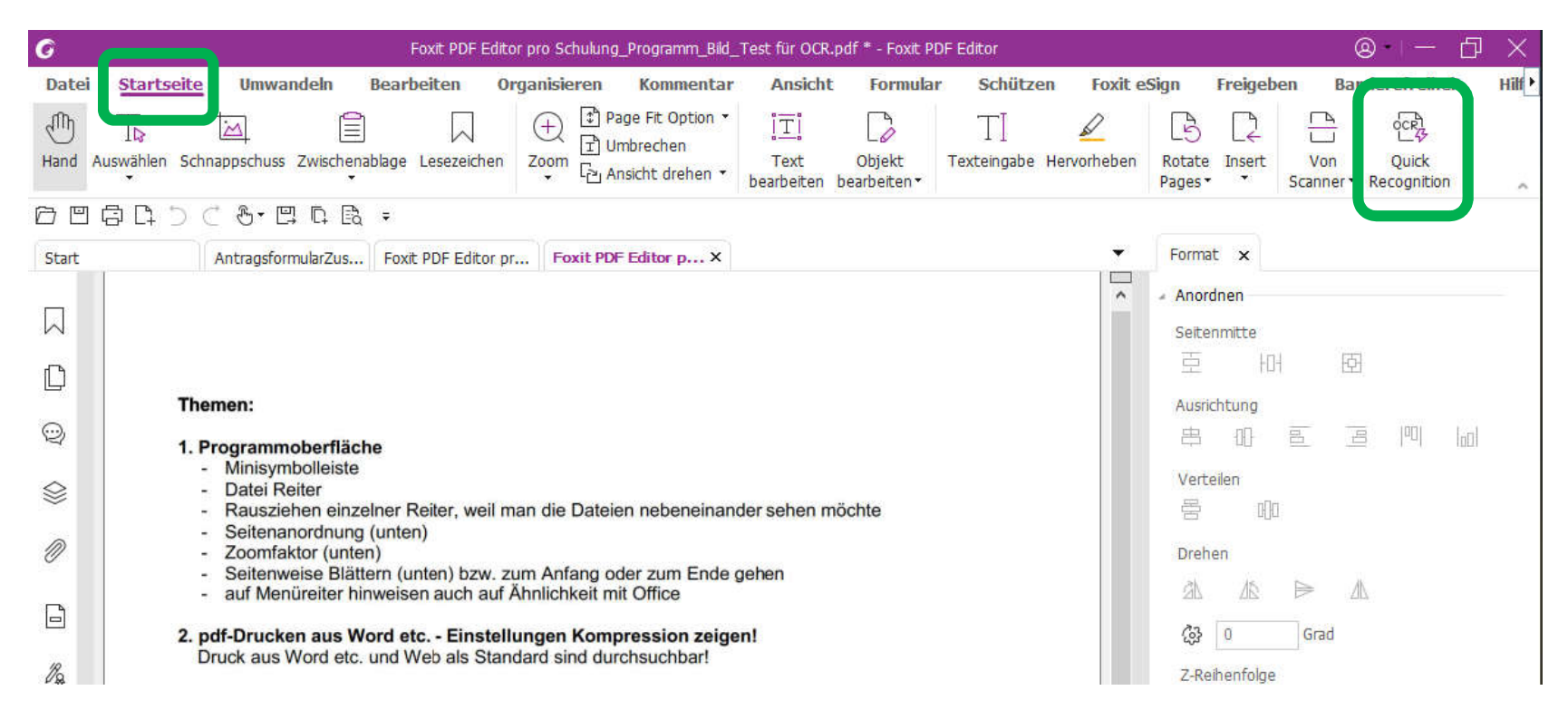

- 3. Foxit wandelt um
- 4. Speichern FERTIG